# LOOXCIE 3 USER MANUAL

# **FEATURES**

- Live video streaming over mobile networks to Facebook & mobile-to-mobile
- 720p HD recording
- Sleek, hands-free, wearable design with a wide range of mounting options
- Mobile app for viewfinder & controls
- Simultaneous streaming & recording
- Built-in WiFi connectivity to smartphone
- Rechargeable Li-lon battery
- Up to 90 minutes record time on a charge

# ACCESSORIES

Unique new accessories are available for the Looxcie 3, including :

- Rotating Social Clip
- Attachable Color Covers
- Rugged Waterproof Case
- Lanyard
- Works with existing Looxcie HD mounts

Visit http://www.looxcie.com/products/accessories to shop for Looxcie 3 accessories.

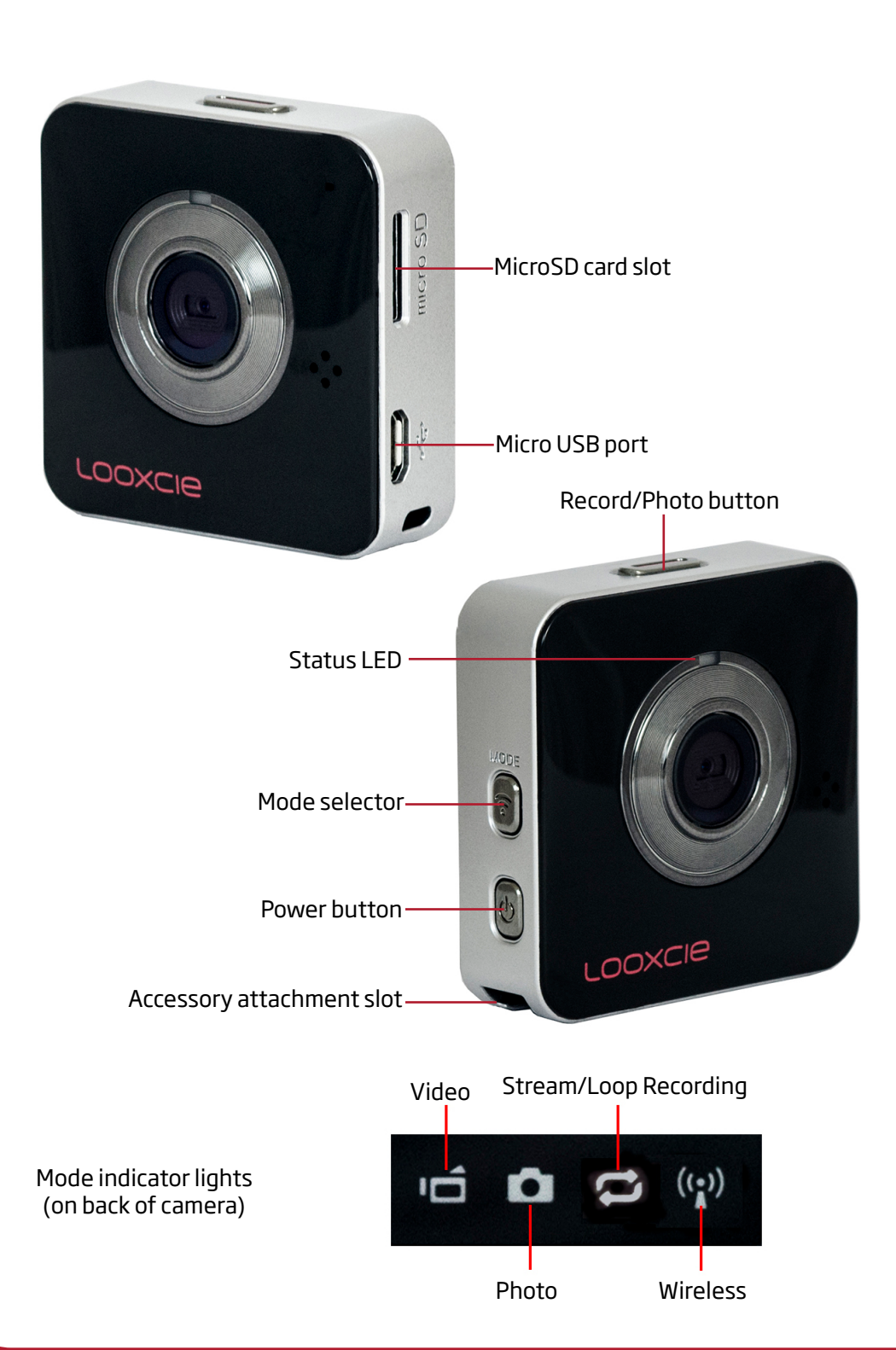

# **Getting Started**

2

## Removal

You may need a coin or a screwdriver to remove the Looxcie 3 from the plastic mount in the box. The Looxcie 3 sits on a black 1/4-20 Tripod Mount. Do not discard this mount as you can use it later to mount on any accessory that has a 1/4-20 connector.

# Charge

#### Fully charge the camera's battery before first use.

- 1. Plug the USB cable into the camera's micro-USB port.
- 2. Plug the other end into a USB wall charger (not included) or computer.

**Note:** Full charge time is about 1.5 hours on a wall charger. The camera's status light flashes orange while charging. It stops flashing and goes solid orange when charging is complete. A full charge provides 80-90 minutes of recording time.

# **Install Memory Card**

The Looxcie 3 requires a microSD card (sold separately) to record video and take photos. Class 4 and greater microSD cards up to 64GB are supported. Camera will not operate without an microSD card.

To install a microSD card:

• Insert a microSD card straight into the microSD slot on the Looxcie 3 until it clicks audibly into place. Do not force.

To remove the microSD card:

• Push the edge of the card with your fingernail, and the card pops out for removal.

# **Download & Update**

### LooxcieDesktop Utility

You **must** download the free LooxcieDesktop utility to update your camera's firmware and transfer recorded video from your camera to your computer. Check back for future firmware updates for better performance and new features.

Visit http://www.looxcie.com/products/apps/ to download, install, and launch the LooxcieDesktop utility on a PC or Mac.

- 1. Download, install and launch LooxcieDesktop.
- 2. Push the camera's power button to turn the camera on.
- 3. Connect the camera to your computer with the provided USB cable. The LooxcieDesktop tool automatically discovers your attached camera and checks for firmware updates.
- 4. You must click Update Firmware to install the update if the Looxcie Desktop indicates an update is available.

**Note:** To transfer video from your camera to your computer, see "DELETE VIDEO ON YOUR CAMERA", on page 5.

# Install Mobile App & Create Account

The free Looxcie Mobile App for Android and iOS enables you to:

- View live video streams and recorded video from the Looxcie community and your friends.
- View and share videos from your Looxcie camera.
- Use your smartphone as a viewfinder for videos recorded on your Looxcie camera.
- Loop Record video in your Looxcie camera.
- Stream live video from your camera to selected Facebook or Looxcie friends, or publically to the Looxcie community or Facebook.

### **DOWNLOAD & CREATE ACCOUNT**

- 1. Download the Looxcie Mobile App for your phone: http://www.looxcie.com/products/apps/
- 2. Install and launch the app on your smartphone or tablet.
- 3. Choose a method to sign up for a Looxcie account, either Facebook o Other Ways to Sign In.

# Connect

device for the first time:

- **iOS:** under Settings/WiFi

- 4. Start the Looxcie mobile app and sign into your account.
- Select the Looxcie 3 from your list of WiFi devices. 5.
- 6. Enter password and camera will restart. IOS users will need to reconnect manually.
- 7. You can also establish or reestablish a connection with the camera by Press and briefly hold the Record/Photo to create a clip of the selecting Record or Stream from the app's home screen or when you last 30 seconds of looping video. It takes a few seconds to change Camera options on a right swipe from preview screen. make the clip.
- 8. You will need a solid 3G/4G connection to stream but not to record.

- Note: If you choose Other Ways to Sign In you must sign up for a Looxcie account before you can sign in.
- 4. Record and stream live video or watch video from your friends and the Looxcie community.
- **Note:** For detailed instructions on using the Looxcie mobile app to view, record, and stream video, see the Looxcie Mobile App User's Guide.
- The Looxcie 3 connects via WiFi to your smartphone or tablet to stream live video. To establish a connection between your camera and mobile
- 1. Turn on WiFi on your mobile device and look for Looxcie3\_####:
  - Android: under Settings/Wireless & Networks/WiFi
- 2. Press the camera's power button for 5 seconds.
- 3. Wait until orange flashing WiFi icon on back turns solid, and the status light on front will be solid green.

## **Record & Capture**

The Looxcie 3 can record video both as a standalone device (when not connected to the mobile app) and when connected by WiFi to your smartphone or tablet. Currently, still photos can only be taken in standalone mode. A microSD card (sold separately) must be installed in the camera to record video and capture photos.

#### **RECORD & CAPTURE IN STANDALONE MODE**

#### Record video:

- 1. Press the Mode button to select Video mode.
- 2. Press the Record/Photo button to start and stop recording.

#### Take a photo:

- 1. Press the Mode button to select Photo mode.
- 2. Press the Record/Photo button to take a photo.

#### Take looping video:

- 1. Press the Mode button to select Loop Recording mode.
- 2. Press the Record/Photo button to start Loop Recording. The Looxcie 3 will record and overwrite prior Loop recordings.
- 3. Use the LooxcieDesktop utility to access, capture, and download Loop recordings.

#### Make an instant clip:

Instant clip allows you to make a stored recording of an event that just happened, like a whale breach or a car accident.

1. You must be recording in Loop Recording mode.

# Sharing/Streaming/Status Lights/Modes

#### **RECORD & CAPTURE WITH THE MOBILE APP**

When your Looxcie 3 is connected to the Looxcie mobile app on your smartphone, the app controls all camera functions, and you cannot use the manual buttons.

#### Record video:

• Tap the Video button in the app to start and stop recording.

#### Take a photo:

• You cannot take a photo from the app. Use the Record/Photo button on the camera.

# Sharing Recordings and Photos

You can use the Looxcie mobile app to preview your Looxcie 3 recorded videos from your camera and those stored on the Looxcie cloud. You can share videos stored on the Looxcie server with your friends using the Share function. From the video on the Looxcie server, swipe right, select friends from your list and tap OK.

To view and share your photos, connect the Looxcie 3 to your computer via USB or use the Looxcie Desktop Utility.

For detailed instructions on using the Looxcie mobile app to view videos and photos and share them, see the Looxcie Mobile App User's Guide.

# **Streaming Live Video**

You can stream live video from your Looxcie 3 to your friends and the Looxcie community with the Looxcie mobile app.

#### Stream live video from your camera to your friends:

1. Make sure your smartphone is connected to a wireless network.

- 2. Connect your camera and phone and start the Looxcie mobile app. For more information, see "Connect" on page 3.
- 3. Tap the Stream button in the app and tap Public Stream to start Public live video streaming. (To create a Private stream, swipe from right to left to expose Private stream settings.) The Loop/Stream icon on camera will turn red.
- 4. Invite friends to a public broadcast or share a public feed on a Looxcie community channel or Facebook.

For detailed instructions on using the Looxcie mobile app to stream live video, see the Looxcie Mobile App User's Guide.

You can also stream live video from the front or back camera on your smartphone. A copy of your videos will be stored in your camera's looping video buffer.

# **Camera Status Lights & Sounds**

| Light Indicator                           | Audio Alert                        | Meaning                 |
|-------------------------------------------|------------------------------------|-------------------------|
| Solid red                                 | Two tones                          | Recording               |
| Blinking orange                           | -                                  | Charging                |
| Solid orange                              | Two beeps                          | Fully charged           |
| 4 icons on camera<br>back blinking orange | Five beeps<br>(Automatic shutdown) | Low battery             |
| Slow blinking red                         | Three beeps                        | SD card missing or full |
| Fast blinking orange<br>wireless icon     | -                                  | Wireless connecting     |

## Looxcie 3 Mounting Accessories

Looxcie 3 is wearable and mountable and can use any Looxcie mounts. See http://www.looxcie.com/accessories for a complete list of mounts.

4

#### **CAMERA BODY**

### **CAMERA SENSOR & VIDEO**

- Image sensor: HD 720p/30fps • Lens: aperture f2.2 • 100° field of view (FOV) • Focal range: 25cm–infinity Codec: MPEG-4 video, AAC audio Streaming video resolution: WOVGA

# Camera Specs/Looxcie Desktop

# **Camera Specs**

 WiFi connectivity • Fast-charging 3.7v, 700mAh Li-lon battery Micro-USB port for charging battery and data transfer UL/CSA-approved power supply • Dimensions: 1.875 in x 1.875 in x 0.625 in (W x H x D) (4.8cm x 4.8cm x 1.5cm) • Weight: 22g (less than 1 oz.)

### SYSTEM REQUIREMENTS

- Looxcie mobile app (free download) • Smartphone or tablet with Android 2.4 or higher or iPhone or iPad with iOS 6.1 or higher
- Looxcie computer desktop application (free download) • Windows XP (32-bit), Windows Vista, Windows 7, Windows 8 or higher, or Mac OS X (10.6.8, 10.7.5, and 10.8.3 and up) • 1 available USB 2.0/3.0 Port

# Using the Looxcie Desktop Utility

Use the Looxcie Desktop utility to:

- Update your camera's firmware.
- Adjust your camera's settings.
- Download video or photos from your camera to your computer.

#### **UPDATE CAMERA FIRMWARE**

To update your camera's firmware, see "Download & Update", page 2.

#### Password, Time Lapse, Sounds

In Settings, you can:

- 1. Change your WiFi password
- 2. Set the Time Lapse shutter interval (feature coming soon)
- 3. Turn your camera beeping sounds on and off

#### **DOWNLOAD VIDEO FROM YOUR CAMERA**

- 1. Click the Manage button.
- 2. Select Copy Video Clips or Copy Raw Video.

Note: You must choose Copy Raw Video to download buffered video. For more information about buffered video, see the Looxcie Mobile App User's Guide.

3. Specify a download location on your computer, and click Go.

After downloading you are prompted to delete video from your camera. To delete buffered video, follow the instructions below.

### **DELETE VIDEO ON YOUR CAMERA**

- Click the Manage button.
- 2. Select Delete Content from your Looxcie.
- 3. Check the type of content to delete, and click Go.

# Troubleshooting/Support/Registration

# Troubleshooting

#### My Looxcie does not turn on or is behaving erratically.

Battery power is low or exhausted. Recharge the battery.

#### My Looxcie is frozen.

- 1. Press the camera's Power button for 5 seconds to turn it off.
- 2. Press and hold the Power button for 2-3 seconds to restart the camera.

### My Looxcie cannot record.

Is an SD card installed in the camera?

If not, install an SD card. See Install Memory Card on page 2.

If an SD card is already installed, either the card is full, or the card cannot be recognized.

If the card is full, use the Looxcie Desktop Utility to download videos and photos to your PC, and then erase the SD card. See **Using the Looxcie Dekstop Utility** and **DELETE VIDEO ON YOUR CAMERA**, on page 5.

**Note:** Mac users: ensure you delete all files on camera, including the .trash directory.

If the card cannot be recognized, reformat card or try a different SD card.

#### The Looxcie mobile app does not find my camera.

- 1. Power on your camera and wait for the blinking orange light to go solid orange. Make sure the WiFi symbol on back is flashing green.
- 2. From the mobile app swipe right to see the Menu screen, tap PAIR WITH CAMERA, select Looxcie 3, and tap OK.
- 3. Select your device from the list of cameras. (iPhone users skip to step 5.
- 4. Wait up to 30 seconds for the devices to connect.
- 5. If that fails, go to the WiFi setting on your smartphone, select your Looxcie 3, connect, and then return to the Looxcie app.

**Note:** If you want to switch smartphones, be sure to go to your WiFi setting and Forget the device from the first smartphone you used. Then repeat the sequence in the section above again.

# Support

**Online Support** Visit https://support.looxcie.com/home

#### **Online FAQs and Knowledgebase**

Visit https://support.looxcie.com/forums

#### Looxcie Mobile App User's Guide

Visit https://support.looxcie.com/home

## **U.S. Phone Support**

Call: 1-855-LOOXCIE (566-9243) or +1-408-935-2600 Available Monday thru Friday, 9 am to 5 pm Pacific Time

# Registration

#### **Product Registration**

Visit http://www.looxcie.com/register to register your camera.

#### Copyright © 2013 Looxcie, Inc.

All rights reserved. Looxcie and the Looxcie logo are trademarks or registered trademarks of Looxcie, Inc. US and international patents pending. Looxcie Model: LX3